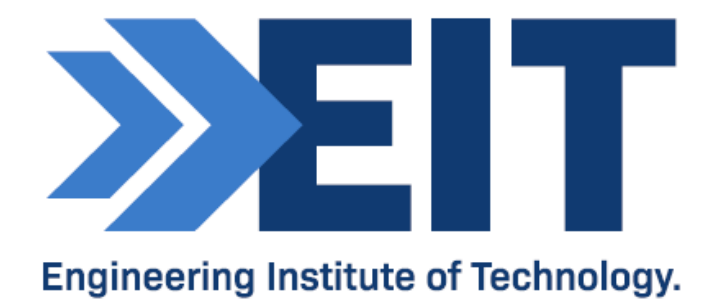

# Rockwell Studio5000 SCADA

Software Instructions

V1.0

| Created by   | Pavel Grebnev    | Date | 12.02.2020 |
|--------------|------------------|------|------------|
| Reviewed by: | Danielle Techera | Date |            |

- 1) Rockwell Studio5000 SCADA Software Instructions
- 2) **Contents:**
- 3) **Overview**
- 4) **Emulate**
- 5) LogixDesigner
- 6) **FactoryTalk View**
- 7) **Example Project: Distillation Column**
- 8) Appendix A

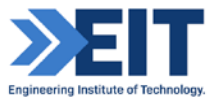

# 1) **Overview**

Studio 5000 Logix Emulate is a software application that can simulate the behavior of Logix5000<sup>™</sup> controllers. Studio 5000 Logix Emulate allows user to experiment with and debug the application code in a controlled environment without the need to invest in Logix5000 controllers and I/O modules. Studio 5000 Logix Emulate also allows the testing of HMI applications.

The emulated controller can be programmed and accessed directly from the computer on which Studio 5000 Logix Emulate is installed or remotely through FactoryTalk Linx Gateway.

The simulated controller behaves similar to an actual Logix5000 controllers in most cases.

Instruction consists of 2 parts:

Simple project for PLC and HMI with basic blocks (Analog inputs, Digital inputs, pumps etc.) and instruction bases on DWG. NO SPM-720-001 (Advanced Distillation-Feed system);

Control system for advanced process with Process library by Rockwell Automation bases on DWG. NO. SPM-720-001(Advanced Distillation-Distillation Column and Feed system).

Links:

Studio 5000 Logix Emulate Guide:

https://literature.rockwellautomation.com/idc/groups/literature/documents/gr/lgem5k-gr016\_-en-p.pdf

FactoryTalk View Site Edition User's Guide:

https://literature.rockwellautomation.com/idc/groups/literature/documents/um/viewse-um006\_-en-e.pdf

FactoryTalk View Machine Edition User's Guide

https://literature.rockwellautomation.com/idc/groups/literature/documents/um/viewme-um004\_-en-e.pdf

Logix 5000 Controllers General Instructions Reference Manual:

https://literature.rockwellautomation.com/idc/groups/literature/documents/rm/1756-rm003\_-en-p.pdf

Rockwell Automation Library of Process Objects

https://literature.rockwellautomation.com/idc/groups/literature/documents/pp/proces-pp008\_-en-e.pdf

PlantPax Application Configuration

https://literature.rockwellautomation.com/idc/groups/literature/documents/um/proces-um003\_-en-p.pdf

Process library (PlantPax):

https://compatibility.rockwellautomation.com/pages/search.aspx?crumb=117&q=PlantPAx%20Library

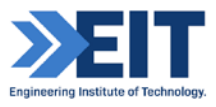

# 2) **Emulate**

## 2.1 Create a new project in Studio5000

Step 1. Start Studio5000 and create a new project using the Studio 5000 Logix Emulate controller type.

| Rockwell Softw<br>Stuck<br>Recent Projects | Arre®<br><b>Side Solution</b><br>Create<br>New Project<br>From Import<br>From Sample Project<br>Prom Sample Project<br>Create<br>Create<br>Cr | olore    |
|--------------------------------------------|----------------------------------------------------------------------------------------------------|----------|
| 👌 New Project                              |                                                                                                    | ? ×      |
| Project Types                              | Search                                                                                                    | ×        |
| Architect                                  | Compact GuardLogix® 5370 Safety Controller                                                                                                    | <b>^</b> |
| FactoryTalk View                           | Compact GuardLogix® 5380 Safety Controller                                                                                                    |          |
|                                            | CompactLogix™ 5370 Controller                                                                                                    |          |
| S Logix                                    | <ul> <li>CompactLogix<sup>™</sup> 5360 Controller</li> <li>CompactLogix<sup>™</sup> 5480 Controller</li> </ul>                                                                                                    |          |
| 🕥 View                                     | <ul> <li>ControlLogix® 5570 Controller</li> </ul>                                                                                                    |          |
|                                            | ControlLogix® 5580 Controller                                                                                                    |          |
|                                            | GuardLogix® 5570 Safety Controller                                                                                                    |          |
|                                            | <ul> <li>GuardLogit S580 Safety Controller</li> </ul>                                                                                                    |          |
|                                            | <ul> <li>Studio 5000 © Logix Emulate™ Controller</li> <li>Emulate 5570 Studio 5000 ® Logix Emulate™ Controller</li> </ul>                                                                                                    |          |
|                                            |                                                                                                    |          |
|                                            | Name:                                                                                                    |          |
|                                            | Location: C:\Users\EIT\Documents\Studio 5000\Projects ~                                                                                                    | Browse   |
|                                            | Cancel Back Next                                                                                                    | Finish   |

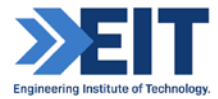

 $Step \ 2. \ {\sf Name your new project ``{\sf EIT_Rockwell\_1''}}.$ 

| 🕝 New Project                                                 |                                                                                                    |                                                                                                    |                                                                                                    |                                   | ?            | ×  |
|---------------------------------------------------------------|----------------------------------------------------------------------------------------------------|----------------------------------------------------------------------------------------------------|----------------------------------------------------------------------------------------------------|-----------------------------------|--------------|----|
| Project Types                                                 |                                                                                                    |                                                                                                    | Search                                                                                                    |                                   |              | ×  |
| Architect         FactoryTalk View         Logix         View | <ul> <li>Compa</li> <li>Compa</li> <li>Compa</li> <li>Compa</li> <li>Compa</li> <li>Compa</li> <li>Contro</li> <li>Contro</li> <li>Contro</li> <li>GuardI</li> <li>GuardI</li> <li>Studio</li> <li>Emi</li> <li>Name:</li> <li>Location:</li> </ul> | ct GuardLogix® 5<br>ct GuardLogix® 5<br>ctLogix™ 5370 Co<br>ctLogix™ 5380 Co<br>ctLogix™ 5480 Co<br>lLogix® 5570 Con<br>lLogix® 5570 Con<br>lLogix® 5580 Con<br>.ogix® 5580 Con<br>.ogix® 5580 Safet;<br>5000® Logix Emu<br>ulate 5570 Studic<br>EIT_Roclevell_1<br>C:\Users\EIT\Doc | 370 Safety Contro<br>380 Safety Contro<br>ntroller<br>ntroller<br>troller<br>troller<br>y Controller<br>y Controller<br>late™ Controller<br>o 5000 © Logix Em | ulate™ Controlle<br>00\Projects ~ | er<br>Browsi | ÷  |
|                                                               |                                                                                                    |                                                                                                    |                                                                                                    |                                   |              |    |
|                                                               |                                                                                                    | Cancel                                                                                                    | Back                                                                                                    | Next                              | Finis        | h  |
| O New Project                                                 |                                                                                                    |                                                                                                    |                                                                                                    |                                   | ?            | ×  |
| Emulate 5570 Studi<br>EIT_Rockwell_1                          | o 5000⊛ Logi                                                                                                    | x Emulate™ Co                                                                                                    | ntroller                                                                                                    |                                   |              |    |
| Revision: 3                                                   | 2 *                                                                                                    |                                                                                                    |                                                                                                    |                                   |              |    |
| Chassis: 1                                                    | 756-A10 10-5                                                                                                    | Slot ControlLogix                                                                                                    | Chassis                                                                                                    | v                                 | 1            |    |
| Slot: 2                                                       |                                                                                                    |                                                                                                    |                                                                                                    |                                   |              |    |
| Security Authority:                                           | lo Protection                                                                                                    |                                                                                                    |                                                                                                    |                                   | $ \alpha $   |    |
|                                                               | Use only the si authorization                                                                                                    | elected Security A                                                                                                    | uthority for authe                                                                                                    | ntication and                     |              |    |
| Secure With:                                                  | Logical Name                                                                                                    | <controller name<="" td=""><td>&gt;</td><td></td><td>in.</td><td></td></controller>                                                                                                    | >                                                                                                    |                                   | in.          |    |
| Description                                                   | Permission Set                                                                                                    |                                                                                                    |                                                                                                    |                                   |              |    |
|                                                               |                                                                                                    | ii 🖍                                                                                                    |                                                                                                    |                                   |              |    |
|                                                               |                                                                                                    | Cancel                                                                                                    | Back                                                                                                    | Next                              | Finis        | sh |

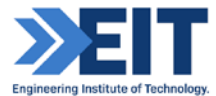

#### Step 3. Controller Organization in LogixDesigner

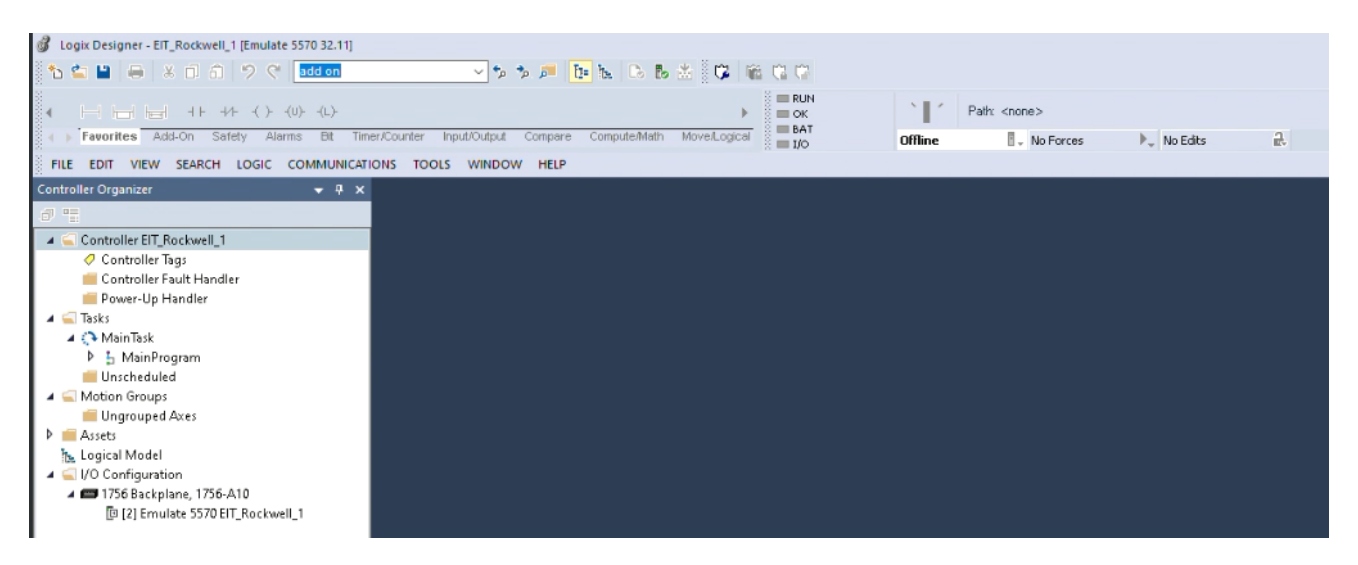

We have project with configuration for simulation in LogixDesigner. Before we start simulation, we need to start emulator and create HW configuration for our simulation.

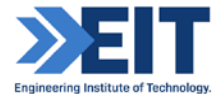

## 2.2 Create a new HW configuration in Studio5000 Logix Emulate

**Step 1**. Click Start > All Programs > Rockwell Software > Studio 5000 Logix Emulate. The Studio 5000 Logix Emulate window opens.

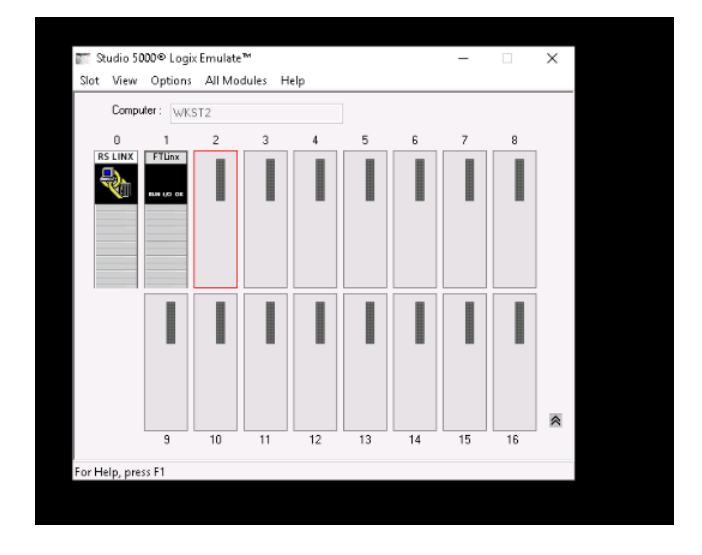

Step 2. Create a new plc in a Rack. Select Emulate 5570 Controller in Module type list.

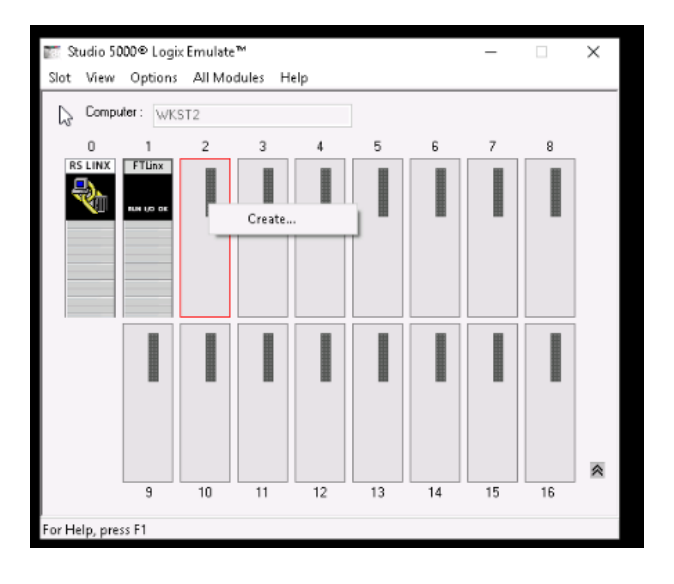

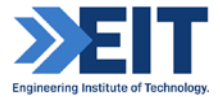

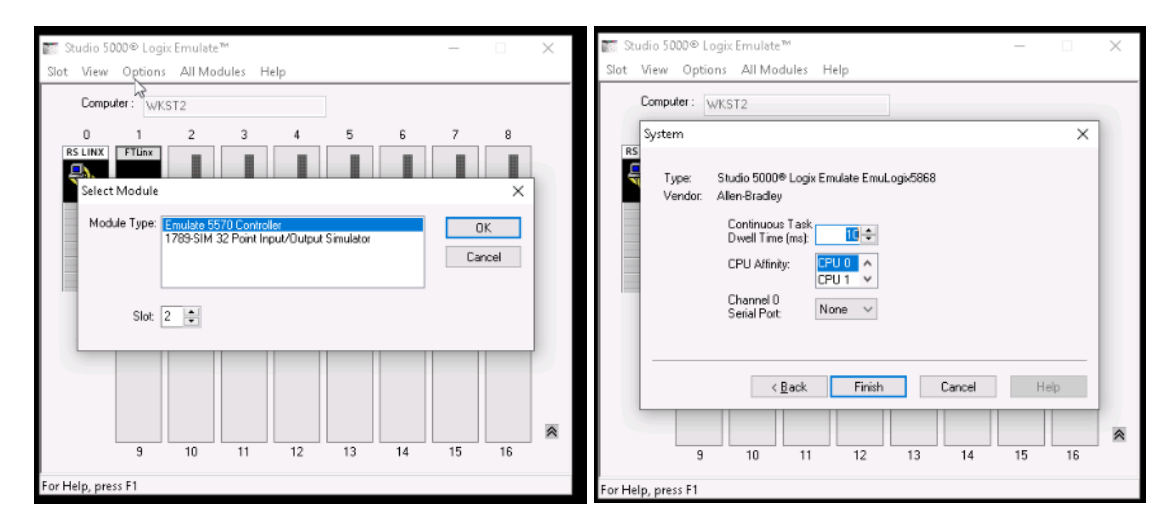

Leave all setting as it is and press "Finish"

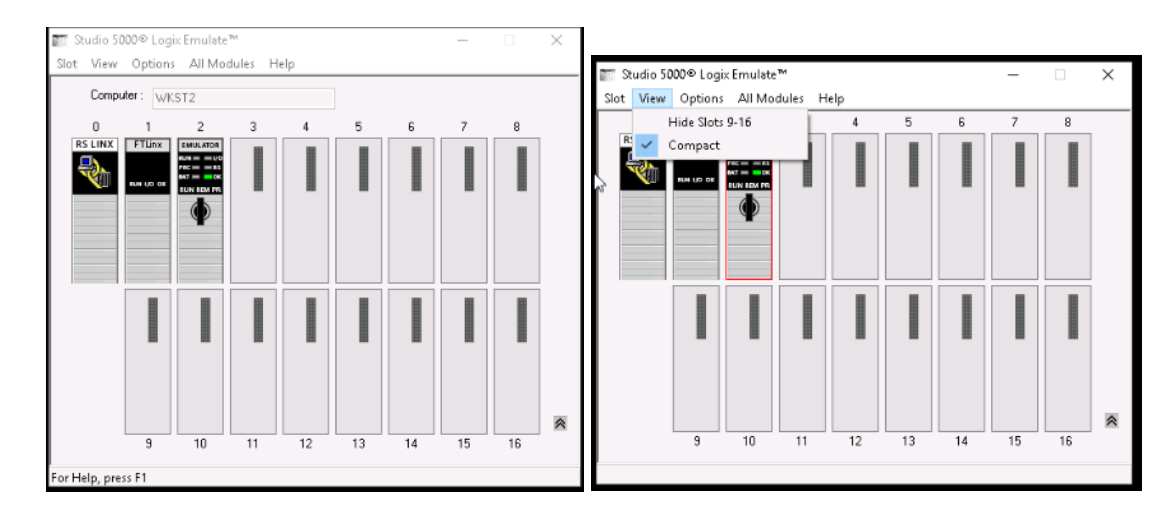

Slots 9-16 can be hidden as they are not in use, to make the virtual chassis take up less screen space.

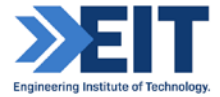

# 2.3 Downloading project from Logix Designer to Logix Emulate

Downloading a new project will overwrite the existing program in the CPU (real CPU or simulator). One should be careful during this step and make sure that the correct program is being downloaded to the correct CPU.

There are some important rules which you have to follow:

- RSLinks drivers should be configured correctly with the correct path to the CPU
- Configure the Studio 5000 Logix Designer project to match the configuration of the virtual chassis

Before the program is downloaded to PLC the software will compile the program and check for errors, if program compiles successfully without errors then downloading to the PLC is possible.

Before downloading we need to configure our driver for Studio 5000 Logix Emulate and then check the path to CPU.

Step 1. Open RSLinx. Start > All Programs > Rockwell Software > RSLinx Classic. The Studio 5000 Logix Emulate window opens. Create new driver for our simulator. Select "Configure driver"

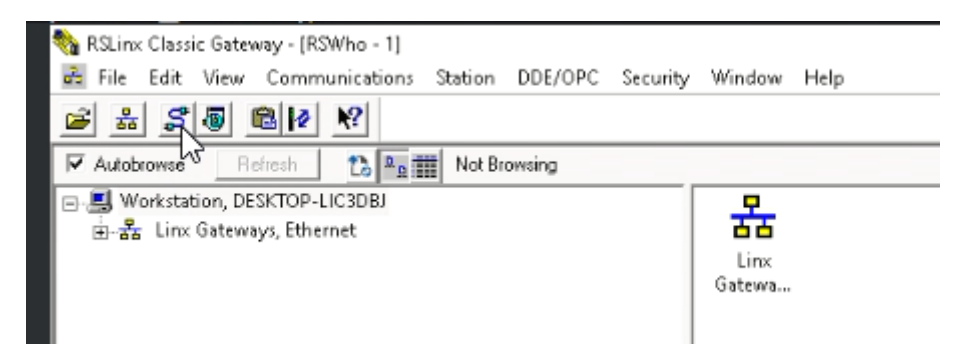

Choose "Virtual Backplane" from Available driver types and add it. Leave all settings as they are.

|                                                                                            | <ul> <li>Add New</li> </ul> | Help      |
|--------------------------------------------------------------------------------------------|-----------------------------|-----------|
| 1784-020HP for DH+ devices<br>RS-232 DF1 devices                                           |                             | Trap      |
| EtherNet/IP Driver<br>1784-PKTX[D]/PCMK for DH+/DH-485 devices<br>DE1 Bolico Master Driver | Status                      | 0.0       |
| 1784-PCIC(5) for ControlNet devices                                                        |                             | Configure |
| DH 1 Stave Diver                                                                           | _                           | Startup.  |
| DeviceNet Drivers (1770-KFD,SD, CT drivers)<br>SLC 500 (DH485) Emulator driver             |                             | Start     |
| Remote Devices via Linx Gateway                                                            |                             | Stop      |
|                                                                                            |                             | Delete    |

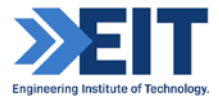

Step 2. Choose correct CPU and click "Go online"

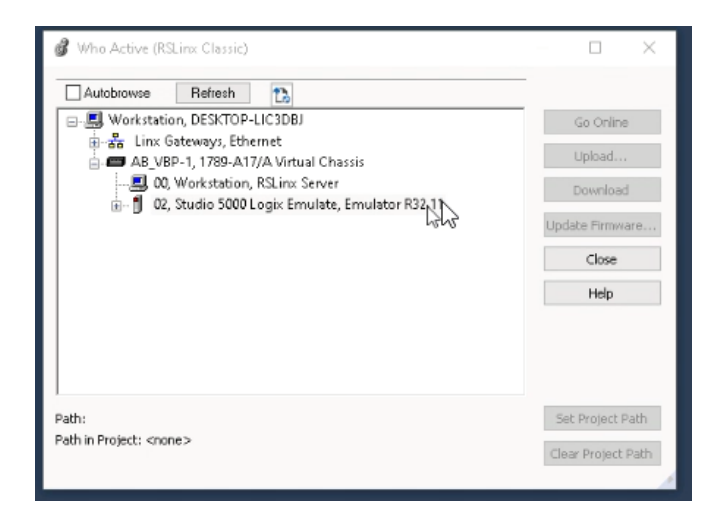

Step 3. Go ahead and download your program

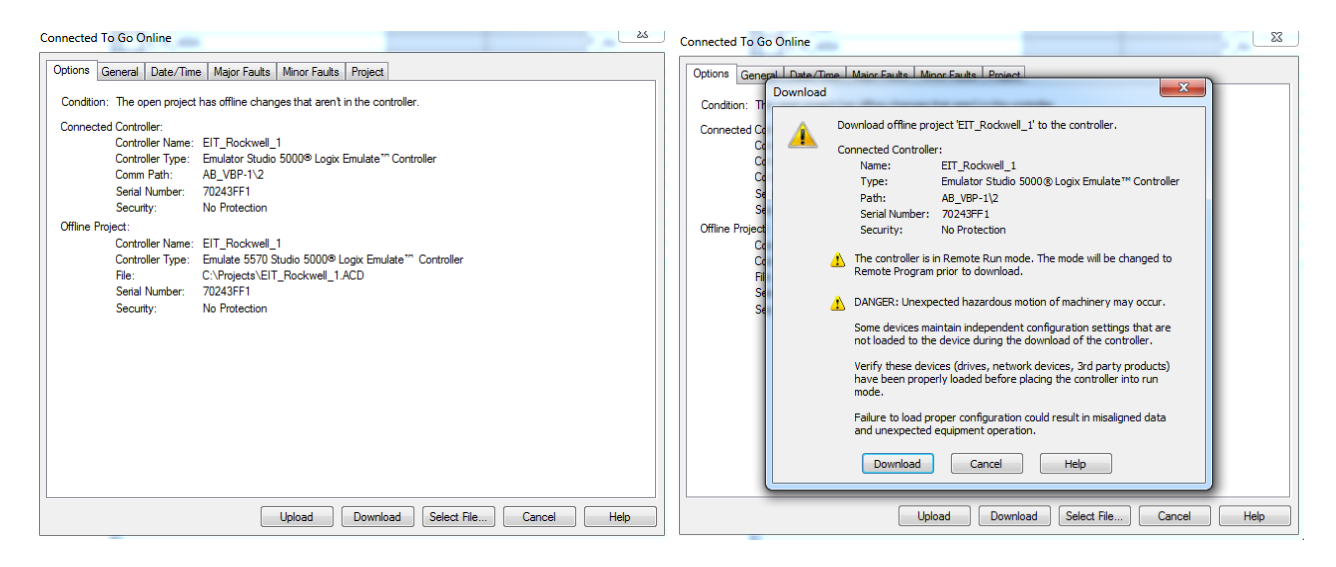

Step 4. Change the mode of CPU. Switch CPU to run mode.

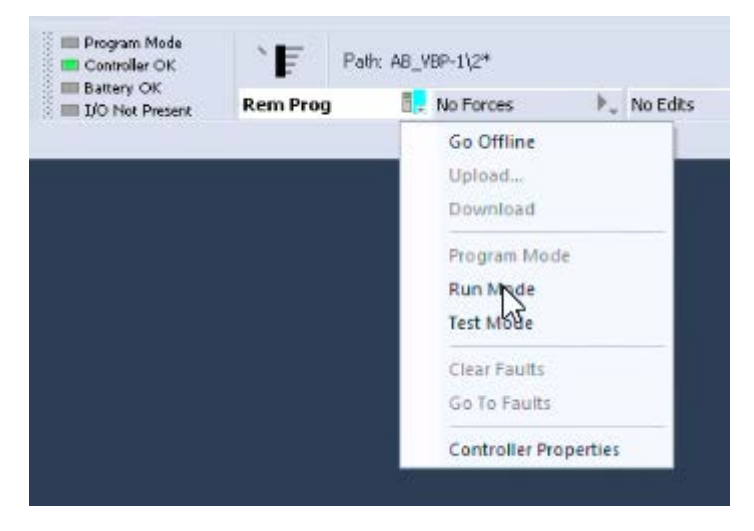

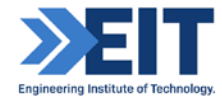

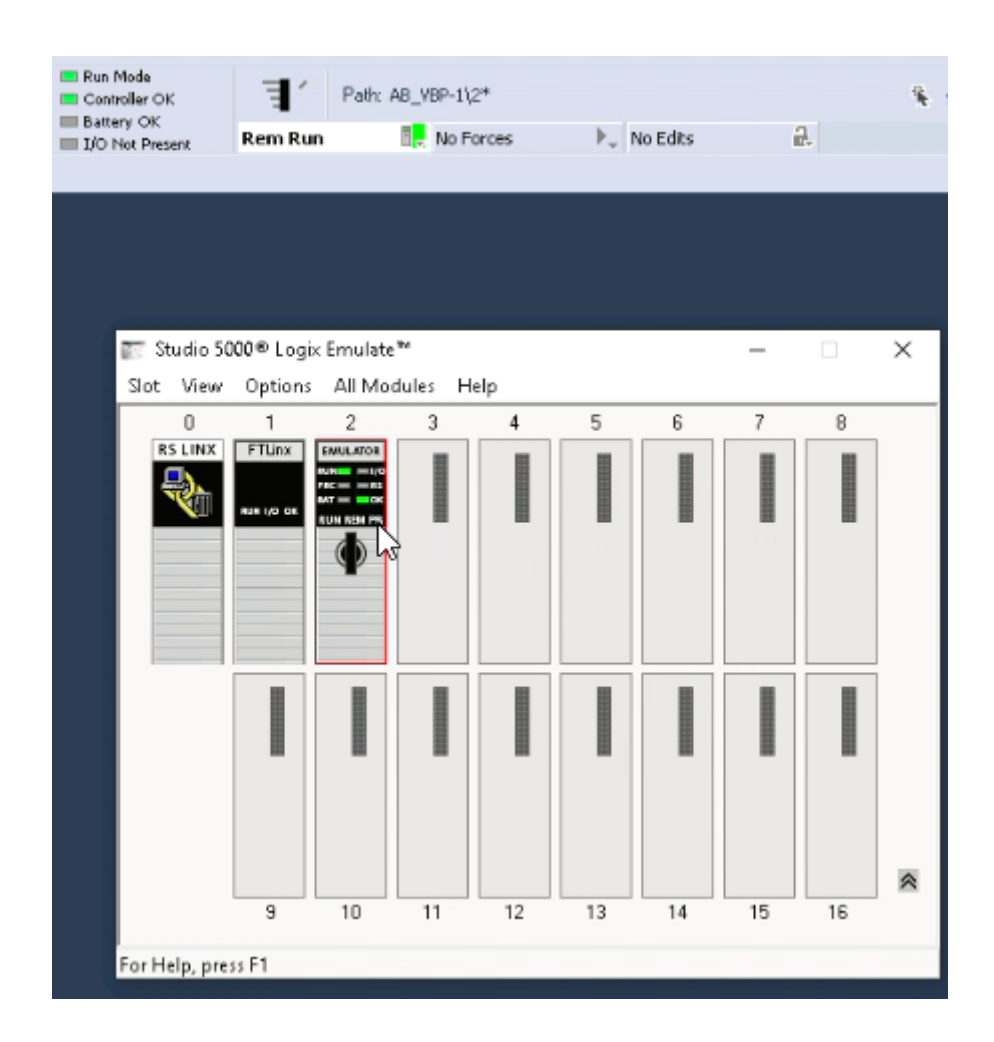

Now we are online and can see how our program works.

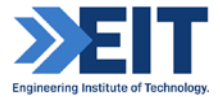

# 3) LogicDesigner

### 4.1 Create project in LogixDesigner

Step 1. Go offline. Add customs library to the project.

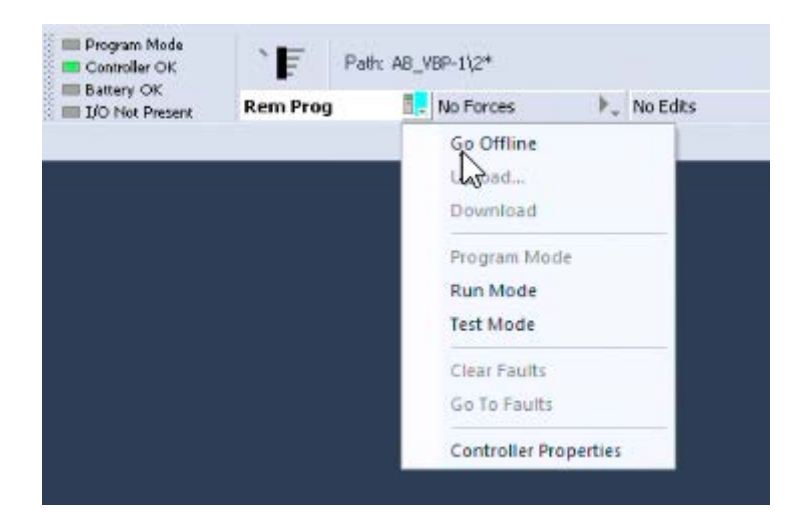

Go to "Controller organizer", select "Add-On Instructions", right-click -> "Import Add-On Instructions". We need to add P\_Ain, P\_Din, P\_Motor, P\_PIDE and P\_ValceC instructions. You can read more about these instructions here:

P\_Ain -https://literature.rockwellautomation.com/idc/groups/literature/documents/rm/syslib-rm001\_-en-e.pdf

P\_Din https://literature.rockwellautomation.com/idc/groups/literature/documents/rm/syslib-rm003\_-en-e.pdf

P\_Motor <u>https://literature.rockwellautomation.com/idc/groups/literature/documents/rm/syslib-rm006</u> -ene.pdf

P\_PIDE

https://literature.rockwellautomation.com/idc/groups/literature/documents/rm/syslib-rm045\_-en-p.pdf

P\_ValveC

https://literature.rockwellautomation.com/idc/groups/literature/documents/rm/syslib-rm034\_-en-p.pdf

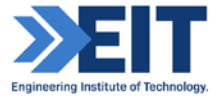

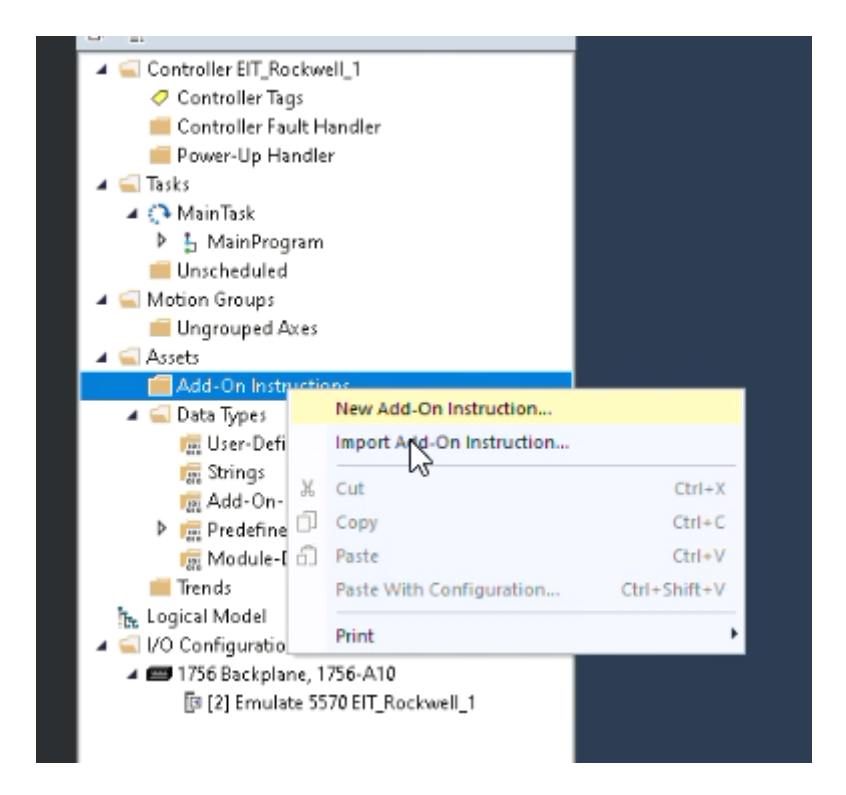

Select the folder containing the Process library. Select elements which you want to add. Go to

folder /Files/Process Objects Library/ProcessAdd-on Instruction and click "Open".

| « Proc | ess Lik  | orary v4.0-02  Files  Process Objects Library  Proce | ss Add-On Instructions | •         |
|--------|----------|------------------------------------------------------|------------------------|-----------|
| New    | folder   |                                                      |                        |           |
|        | <b>_</b> | Name                                                 | Date modified          | Туре      |
| р      |          | I_1794IF8IHNFXT_4.00.01_RUNG.L5X                     | 12/6/2018 4:53 AM      | Logix Des |
| bads   |          | I_1794OF8IH_4.00.01_AOI.L5X                          | 8/29/2018 2:55 PM      | Logix Des |
| Places |          | I_1794OF8IH_4.00.01_RUNG.L5X                         | 12/6/2018 4:53 AM      | Logix Des |
|        |          | P_AIChan_4.00.00_AOI.L5X                             | 7/26/2018 3:31 PM      | Logix Des |
|        | ≡        | P_AIn_4.00.01_AOI.L5X                                | 8/29/2018 2:55 PM      | Logix Des |
| ients  |          | P_AInAdv_4.00.01_AOI.L5X                             | 8/29/2018 2:56 PM      | Logix Des |

Now we have some elementary blocks in our program.

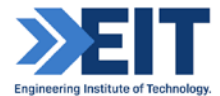

#### Step 2. Add variables. Controller Tags -> Edit Tags

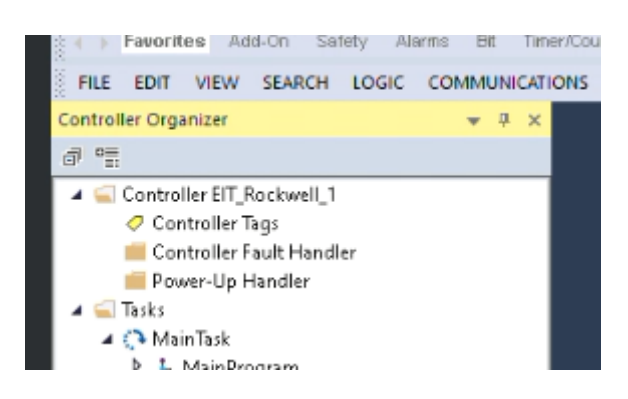

Create tag "TI\_001" and choose P\_Ain as Data Type for this tag.

| Controller Tags - EIT_Rockwei | l_1(controller) × |           |              |                 |          |
|-------------------------------|-------------------|-----------|--------------|-----------------|----------|
| Scope: DEIT_Rockwell_1 ~      | Show: All Tags    |           |              |                 |          |
| Name                          | =≣ ▲ Base Tag     | Data Type | Description  | External Access | Constant |
| ▶ TI_001                      |                   | P_Aln     | Analog Input | Read/Write      |          |
| <i>•</i>                      |                   | 63        |              |                 |          |

#### Step 3. Create task and program.

Create the task for TI\_001. Go to "Controller organizer", select "Tasks", right-click -> New Task. Call it "FEED SYSTEM". Leave all setting as it is.

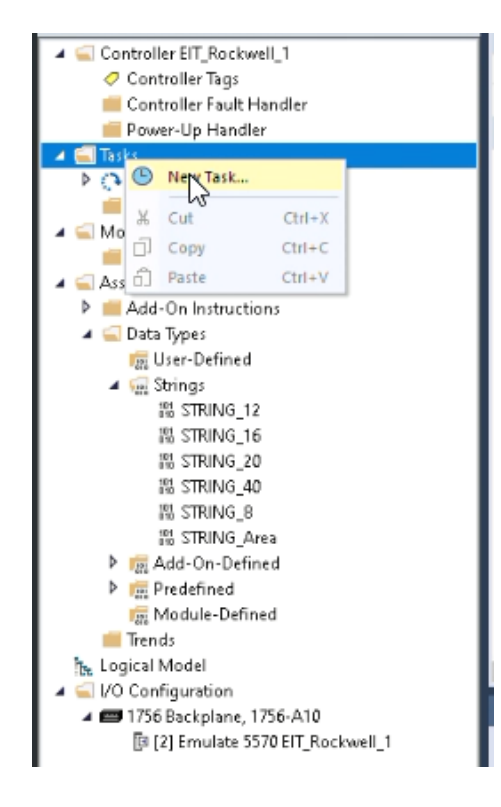

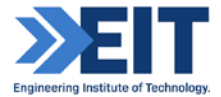

Create program for "TI\_001". Go to "Controller organizer -> Tasks->FEED SYSTEM", select "FEED SYSTEM", right-click -> New program. Call it "Sensors".

| New Program    |               |   | ×      |
|----------------|---------------|---|--------|
| Name:          | Sensors       |   | OK.    |
| Description:   |               | ^ | Cancel |
|                |               | ~ | Help   |
| Parent:        | <none></none> | ~ |        |
| Use as folder  |               |   |        |
| Schedule in:   | FEED_SYSTEM   | ~ |        |
| 🗌 Inhibit prog | ram           |   |        |
| Open propertie | \$            |   |        |

Now we need to create main routine for all routines of our tasks and routine for TI\_001.

| Name:                   | MainRoutine        |   | OK     |
|-------------------------|--------------------|---|--------|
| Description             |                    | ^ | Cancel |
|                         |                    | ~ |        |
| Туре:                   |                    | ~ | Help   |
| In Program<br>or Phase: | b Sensors          | ~ |        |
|                         | Assignment: 🗈 Main | ~ |        |

For TI\_001 we need to select FBD Type.

| Name:                   | TI_001                    |   | OK     |
|-------------------------|---------------------------|---|--------|
| Description             |                           | ^ | Cancel |
|                         |                           | ~ |        |
| Туре:                   | Struction Block Diagram   | ~ | Help   |
| In Program<br>or Phase: | b Sensors                 | ~ |        |
|                         | Assignment: <none></none> | ~ |        |

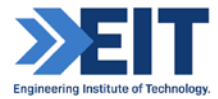

Add JSR control element and select "TI\_001" routine there.

| BD Element: JSF  | 1                    | Instruction Help >> |
|------------------|----------------------|---------------------|
| lame             | Description          |                     |
| BAND             | Boolean And          | ^                   |
| - 🕞 BOR          | Boolean Or           |                     |
| - BXOR           | Boolean Exclusive Or |                     |
| BNOT             | Boolean Not          |                     |
| - DFF            | D Flip Flop          |                     |
| -OF JKFF         | JK Flip Flop         |                     |
| SETD             | Set Dominant         |                     |
| - RESD           | Reset Dominant       |                     |
| - 🔄 Program Ci   | ontrol               |                     |
|                  | Jump to Subroutine   | ~                   |
| Show Language    | Elements By Groups   | OK                  |
|                  |                      | Cancel              |
| law Add On Inste | otion                | Halo                |

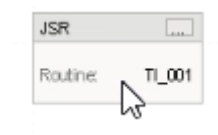

In TI\_001 program add block P\_Ain from "Add\_on". Select P\_Ain TI\_001.

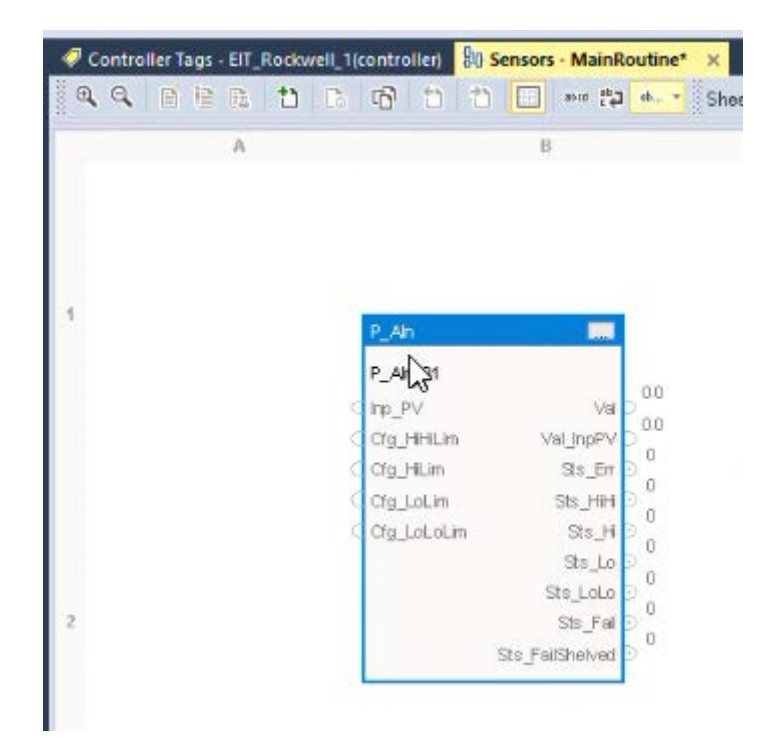

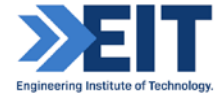

| 🔨 Enter Name Filter    |              | ~ S                       | www. All Tags |  |
|------------------------|--------------|---------------------------|---------------|--|
| Name                   | == Data Type | Usage                     | Description   |  |
| P_Aln_01               | P_AIn        | Local                     | Analog input  |  |
| ∎ ▶ TI_001 N           | P_AIn        | <controller></controller> | Analog input  |  |
| μď                     |              |                           |               |  |
| Ъŝ                     |              |                           |               |  |
| ] Show controller tags |              |                           |               |  |

## 4.2 Downloading project from Logix Designer to Logix Emulate

Step 1. Verify and download the program.

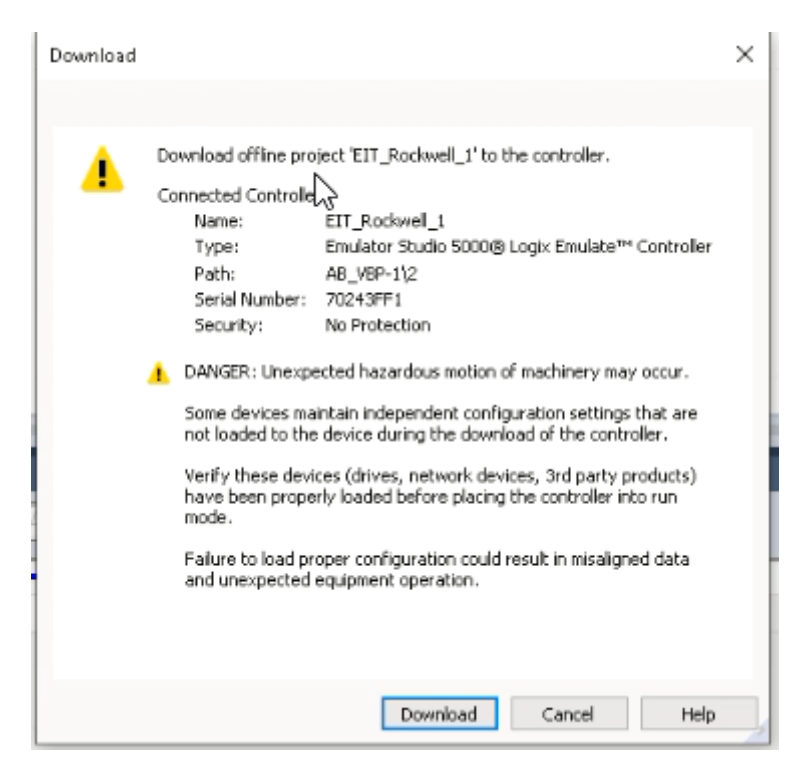

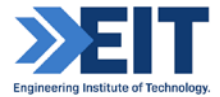

| r40                   | Same?           |                                                      |
|-----------------------|-----------------|------------------------------------------------------|
| T_001                 | 100             |                                                      |
| np_PV                 | Va p            |                                                      |
| Ci <u>'g_</u> HiHiLim | Val_inpPV D     |                                                      |
| Cfg_HiLim             | Sts_Er 🖻 🚆      |                                                      |
| Cfg_LoLim             | Sts_HiH D 💭     |                                                      |
| Cig_LoLoLim           | Sts_H D         | [                                                    |
|                       | Sts_Lo D        | Downloading                                          |
|                       | Ste_LoLo D      | Varifying routine 'MainBoutine' of program 'Sensors' |
|                       | Sts_Fall        | verying tourie main tourie of program sensors        |
| 1                     | Sts_FailShelved |                                                      |
|                       |                 |                                                      |
|                       |                 |                                                      |
|                       |                 | Cancel                                               |

Step 2. Change controller mode to Remote Run.

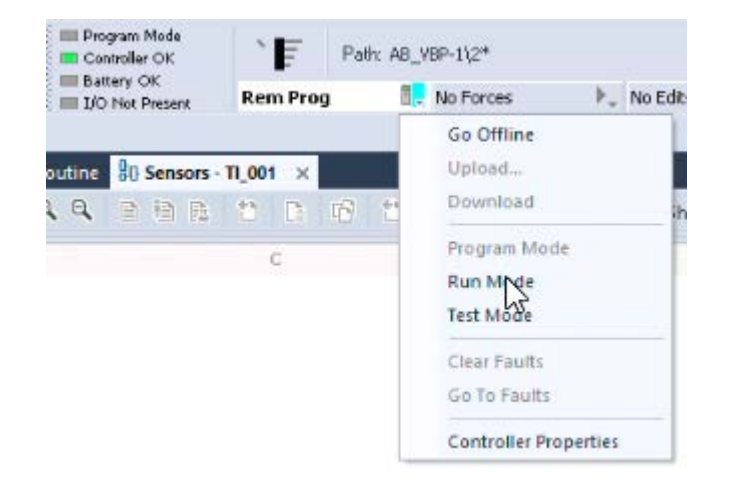

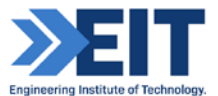

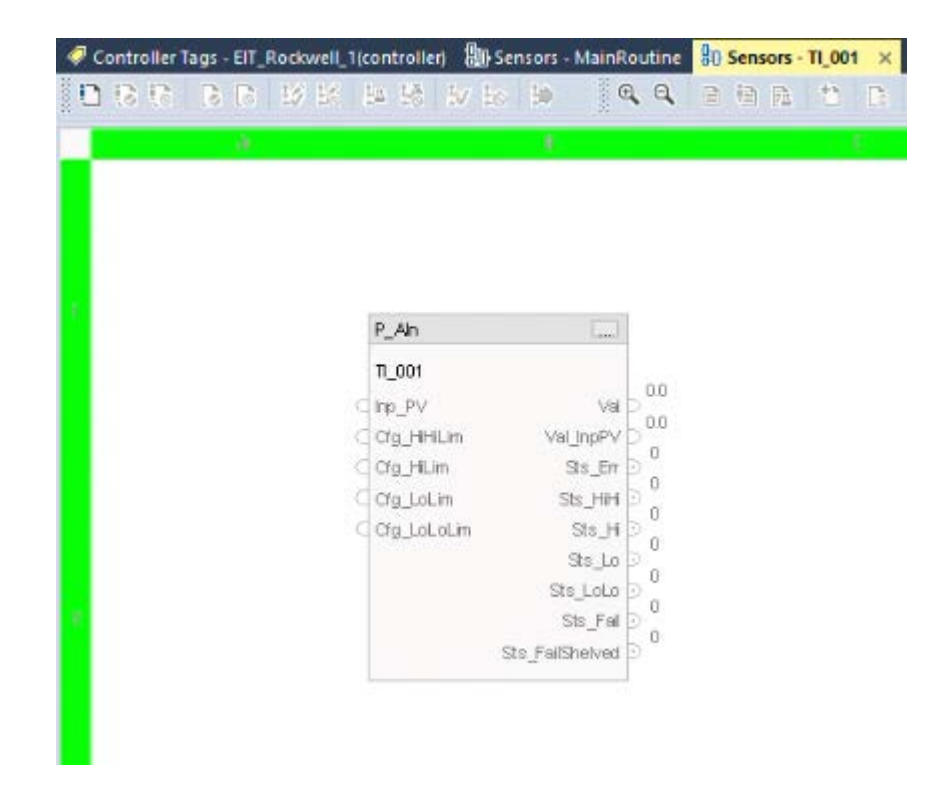

Now we can debug and correct our program in online mode.

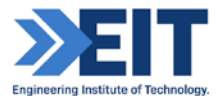

# 4) **FactoryTalk**

#### 5.1 Create a new project in FactoryTalk

 $Step \ 1. \ {\tt Start \ Factory Talk \ and \ create \ a \ new \ project \ (Site \ Edition).}$ 

| 🕝 New Project      |                                                  |        |                                                                    | ? ×                                                      |
|--------------------|--------------------------------------------------|--------|--------------------------------------------------------------------|----------------------------------------------------------|
| Project Types      |                                                  | Search |                                                                    | ×                                                        |
| Architect          | View ME                                          |        | -                                                                  |                                                          |
| D FactoryTalk View | <ul> <li>View SE</li> <li>Distributed</li> </ul> |        |                                                                    |                                                          |
| 💰 Logix            | Local Station                                    |        | View SE Lo                                                         | ocal Station                                             |
| 🕥 View             |                                                  |        | 9701-VWSB0<br>9701-VWSB0<br>9701-VWSB0<br>9701-VWSB1<br>9701-VWSB2 | IDDAENE<br>11 SAENE<br>12 SAENE<br>12 SAENE<br>12 SOAENE |
| 6                  |                                                  |        |                                                                    |                                                          |
| l.                 | Name:                                            |        |                                                                    |                                                          |
|                    | Cancel                                           | Back   | Next                                                               | Finish                                                   |

Step 2. Name your new project "EIT\_Rockwell\_1".

| Name:<br>Location: | EIT_Rockwell_1 |      |      |        |
|--------------------|----------------|------|------|--------|
|                    | Cancel         | Back | Next | Finish |

**Step 3.** Add new server. Go to "EIT\_Rockwell\_1", right-click -> Add New Server. Select Rockwell Automation Device Server (FactoryTalk Linx)

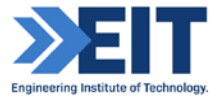

| Explorer                 |                | × |                                                      |
|--------------------------|----------------|---|------------------------------------------------------|
| EIT Rockwell             | LIC3DBJ)       |   |                                                      |
|                          | Delete         |   |                                                      |
| ⇒ ⊑ Ell_Koc<br>⇒ ⊆ Syste | Add New Server | > | Rockwell Automation Device Server (FactoryTalk Linx) |
|                          | Security       |   | OPC DAServer                                         |
| 🗸 🧷 Ta                   | Properties     |   | OPC UA Server                                        |
| 🖨 듴 Graphics             |                |   |                                                      |

**Step 4.** Add connection to the plc. Open communication server and add new plc. Find and select online plc for this project (it can be emulator or real plc). Both real and simulated PLC will show up in the list and the user can select any PLC which he wants to connect with.

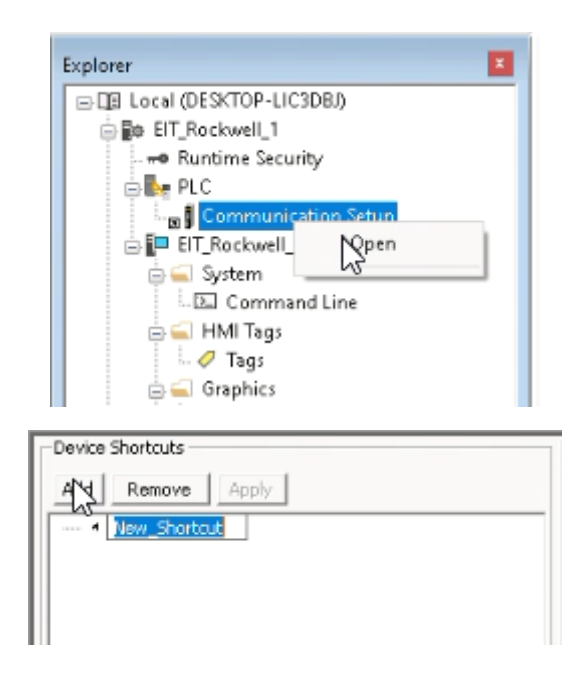

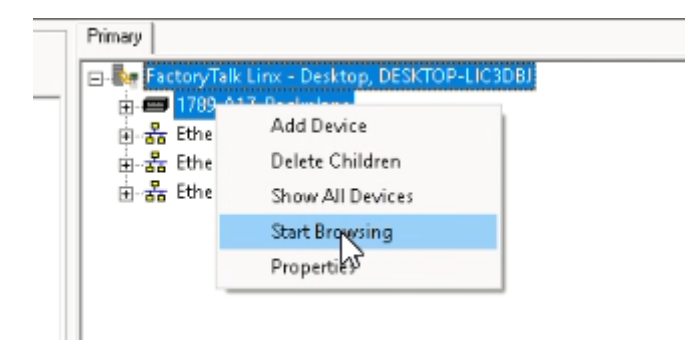

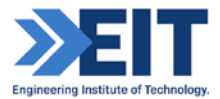

| l | Device Shortcuts | Primary                                        |
|---|------------------|------------------------------------------------|
| l | Add Remove Apply | E- FactoryTalk Linx - Desktop, DESKTOP-LIC3DBJ |
| l | PLC S            | 😑 📾 1789-A17, Backplane                        |
| l |                  | 🔋 0, RSLinx, RSLinx Server                     |
| l |                  | 👜 - 🗾 2, 1756-Lx/Em, EIT_Rockwell_1            |
| l |                  | ⊕-器 EtherNet, AB_ETH-1                         |
| l |                  | 효-器 EtherNet, AB_ETHIP-1                       |
|   |                  | 🗄 📲 EtherNet, Ethernet                         |

As shown above we have selected the emulated PLC here. Apply changes

| FactoryTalk Linx                                                           |
|----------------------------------------------------------------------------|
| Save the following changes to the shortcut 'PLC'?                          |
| Primary path changed<br>- Old:<br>- New: Backplane.RSLogix 5000 Emulator 1 |
| Click Yes to apply changes. Click No to discard changes.                   |
| Yes No                                                                     |

Select your plc project, verify and apply.

| fine Tag File | Droraeen                              |                    |                   |          | Bro |
|---------------|---------------------------------------|--------------------|-------------------|----------|-----|
| and the       | Processi                              |                    |                   |          |     |
|               |                                       |                    |                   |          |     |
|               | EIT_Rockwell_1.AB-ES.Engin.BAK005.acd | 2/13/2020 9:47 PM  | Logix Designer Pr | 1,767 KB |     |
|               | EIT_Rockwell_1.AB-ES.Engin.BAK006.acd | 2/13/2020 10:26 PM | Logix Designer Pr | 1,771 KB |     |
|               | EIT_Rockwell_1.AB-ES.Engin.BAK007.acd | 2/14/2020 6:24 AM  | Logix Designer Pr | 1,997 KB |     |
|               | <pre> @ EIT_Rockwell_1.ACD </pre>     | 2/14/2020 6:30 AM  | Logix Designer Pr | 1,977 KB |     |
|               | 13                                    |                    |                   |          |     |
|               |                                       |                    |                   |          |     |
|               |                                       |                    |                   |          |     |
|               |                                       | Mode: Online N     | ot Browsing       |          |     |

| Offline Tag File | : Projects EIT_ | ockwell_1.ACD | <br>                      |
|------------------|-----------------|---------------|---------------------------|
| Shortcut Type    | Processor       | ß             | <br>OK Cancel Verity Help |
|                  |                 |               | NUM                       |

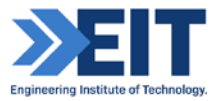

| Shortcut Verifie           | r i i i i i i i i i i i i i i i i i i i                             |       |
|----------------------------|---------------------------------------------------------------------|-------|
| Application type           | : FactoryTalk View Site Edition (Local).                            | ^     |
| CPR: 9<br>Server: 'RNA://  | <pre>\$Local/EIT_Rockwell_1/FactoryTalk Linx' on 'localhost'.</pre> |       |
| Shortcut 'PLC':<br>- Note: | Path to Primary device is assigned [Logix Device].                  |       |
| 4                          |                                                                     |       |
| How to use the             | Shortcut Verifier                                                   | Close |
|                            | FactoryTalk Linx                                                    |       |
|                            | Save the following changes to the shortcut 'PLC'?                   |       |
|                            | - Old:<br>- New: C:\Projects\EIT_Rockwell_1.ACD                     |       |
|                            | Click Yes to apply changes. Click No to discard changes.            |       |
|                            | Y S No                                                              |       |

**Step 5.** Create display for your application. Make simple background for display acc. P&ID. (Advanced Distillation. FEED SYSTEM SPM-720-001. Appendix A)

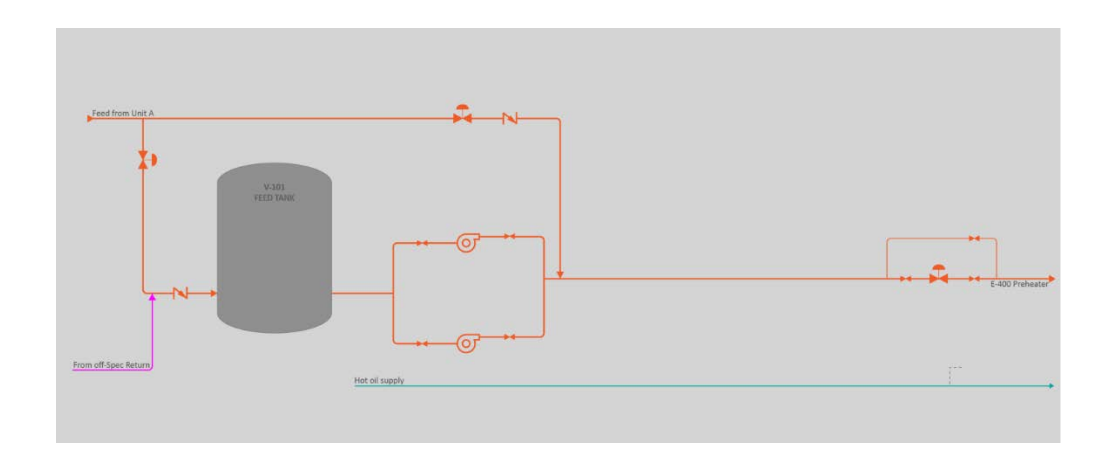

Create new display with the name "FEED\_SYSTEM"

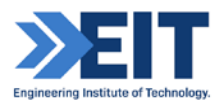

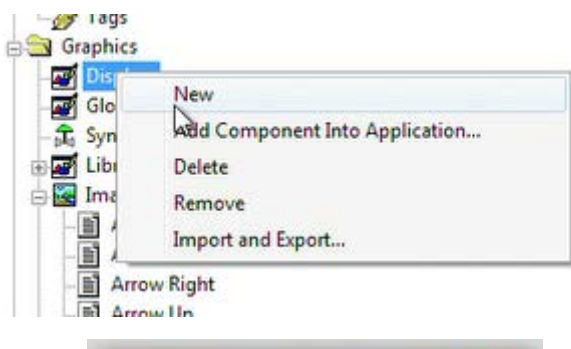

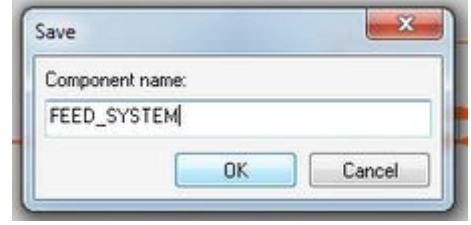

| roperties        | Behavior                                                                                                    |                                                                                                  |
|------------------|----------------------------------------------------------------------------------------------------|--------------------------------------------------------------------------------------------------|
| Dis              | splay Type<br>Peplace<br>Overlay<br>Keep at Back<br>On Top                                                         | Size<br>Use Current Size<br>Specify Size in Pixels<br>Width: 3840 Height: 990                    |
| Ca               | Ilow Multiple Running Copies<br>che After Displaying<br>No<br>Yes<br>Always Updating                               | Resize                                                                                           |
| T                | itle Bar                                                                                                    | Position © Use Current Position © Specify Position in Pixels                                     |
| S<br>N<br>S<br>S | Insert Variable<br>Animize Button<br>Assimize Button<br>Size to Main Window at Runtime<br>Show Last Acquired Value | X: 0     Y: 170       Security Code:     •       Background Color:     Image: Use Gradient Style |
| Maxi             | mum Tag Update Rate:<br>1 v seconds<br>Screen Statistics                                                           | Track Screen for Navigation Navigation History Screen Name: Overview                             |

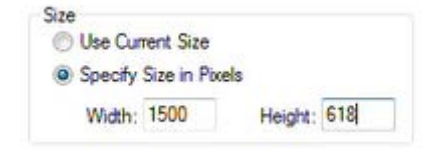

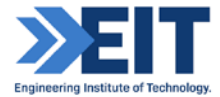

Step 6. Add background wallpapers in "SYSTEM\_FEED" screen.

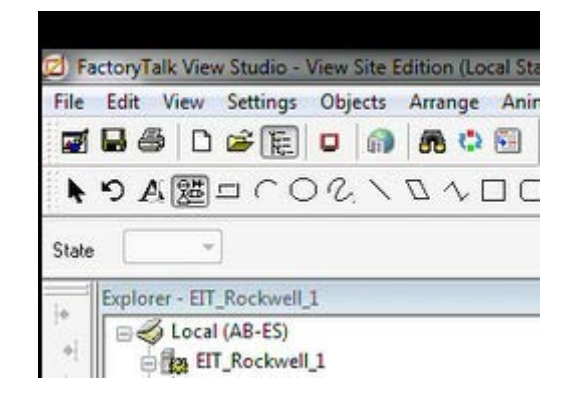

| mage Browser                                                                                                    |          | X                                                                        |
|----------------------------------------------------------------------------------------------------|----------|--------------------------------------------------------------------------|
| Select image:                                                                                                    | Preview: |                                                                          |
| Arrow Down<br>Arrow Left<br>Arrow Right<br>Arrow Up<br>Backspace<br>End<br>Enter<br>FEED SYSTEM<br>Home D<br>Page Down<br>Page Up |          | Add from<br>File<br>Launch<br>Library<br>Paste from<br>Library<br>Delete |
| Image attributes<br>Type:<br>Width x Height:<br>Format:                                                                           | ОК       | Cancel Help                                                              |

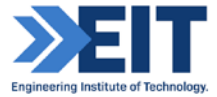

| General Common |        |                  |                 |  |
|----------------|--------|------------------|-----------------|--|
| Size<br>Height | Width: | Position<br>Top: | Left            |  |
| 010            | 1500   | 0                | 4               |  |
| Other          |        |                  |                 |  |
| Name:          |        |                  |                 |  |
| Image1         |        |                  |                 |  |
| Visible        |        |                  |                 |  |
| Toonp text.    |        |                  |                 |  |
|                |        |                  | -               |  |
|                |        |                  | Insert Variable |  |
|                |        |                  |                 |  |
|                |        |                  |                 |  |
|                |        |                  |                 |  |
|                |        |                  |                 |  |

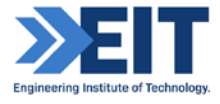

| Properties                          |   |
|-------------------------------------|---|
| Connections                         |   |
| VBA Code                            |   |
| ActiveX Events                      |   |
| Methods                             |   |
| Object Keys                         |   |
| Arrange                             | • |
| Animation                           | • |
| Convert to <u>W</u> allpaper        |   |
| Tag Substitution                    |   |
| <ul> <li>Property Panel</li> </ul>  |   |
| ✓ Object Explorer                   |   |
| Cut                                 |   |
| ⊆opy                                |   |
| Paste                               |   |
| Paste without localized strings     |   |
| Delete                              |   |
| Duplicate                           |   |
| Copy Animation                      |   |
| Paste Animation                     |   |
| Global Object Defaults              |   |
| Global Object Parameter Values      |   |
| Global Object Parameter Definitions |   |
| Edit Base Object                    |   |
| Break Link                          |   |

## Step 7. Numeric object

Use the Numeric Display tools in to create objects an operator can use to view tag or expression data at run time. In the Numeric Display or String Display Properties dialog box, specify the tag or expression to display, and the appearance of the display object

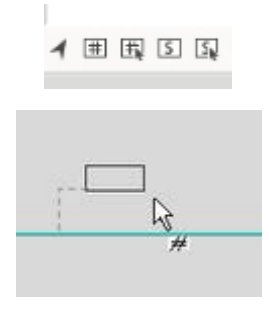

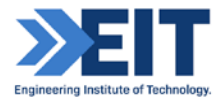

| eneral | Common          | 1              |            |                  |          |                                           |         |
|--------|-----------------|----------------|------------|------------------|----------|-------------------------------------------|---------|
| Expr   | ession          |                |            |                  |          |                                           |         |
| 1      |                 |                |            |                  |          |                                           |         |
|        | lf              | Logical        | Relational | Arithmetic       | Bitwise  | Functions                                 | Tags    |
|        | Check<br>Syntax |                |            |                  |          |                                           | Alarms  |
| Num    | eric            |                |            |                  |          | Justification                             |         |
| Form   | nat: De         | cimal          | ✓ Overf    | low: Show ex     | ponent v | C Left                                    |         |
| Field  | Length:         | 11             | R 🗐        | now Digit Groupi | ng       | <ul> <li>Center</li> <li>Right</li> </ul> |         |
| 0      | Fixed deci      | mal places     | 0          |                  |          | Leading Cha                               | aracter |
|        |                 | lecimal places |            |                  |          | Blanks                                    | Zeroes  |

Step 8. Make connection between Numeric display and plc tags.

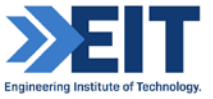

 ${\sf EIT\_Rockwell\_Studio5000\_SCADA\_Software\_Instructions\_new}$ 

In tag browser refresh all folders and select online tags, which we want to connect.

| elect Tag           |            |        |   |
|---------------------|------------|--------|---|
| olders              |            |        |   |
| B- 👘 ETT_Rockwe     | 4 <u>1</u> |        |   |
|                     |            |        |   |
|                     |            |        |   |
|                     |            |        |   |
| Refresh All Folders | Tag Blar   | (Nones |   |
| elected Tag         | B          |        |   |
| ome area:           | 2          |        |   |
|                     |            |        | _ |
| Folders             |            |        |   |

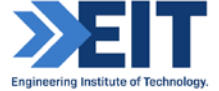

|                 | PLC     Diagnostic Items     Offline     Opline                            |
|-----------------|----------------------------------------------------------------------------|
|                 | Program:MainProgram     Program:Sensors     TI_001                         |
| ate v           | ReadUniy                                                                   |
|                 | ReadOnly                                                                   |
| t 🗧             | ReadOnly                                                                   |
| lumeric D       | Nicolay Properties                                                         |
| General         | Common                                                                     |
| General         | Common                                                                     |
| General<br>Expr | Common<br>ression<br>C[TI_001.Val]                                         |
| General<br>Expr | Common<br>ression<br>C[11_001.Val]                                         |
| General<br>Expr | Common<br>ression  II Logical Relational Arithmetic Bitwise Functions Tags |

Folders

#### Step 9. Text object

Use the Text tool to draw a text object. You can then create the text and set up its appearance in the Text Properties dialog box.

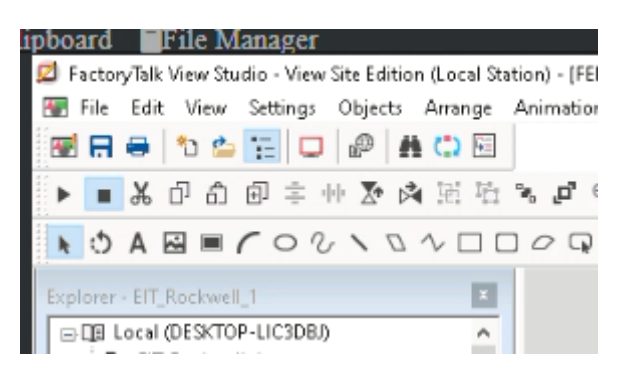

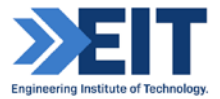

| Seneral Common                         |            |                 |
|----------------------------------------|------------|-----------------|
| Text                                   |            |                 |
| TI_001                                 |            | ~               |
|                                        |            |                 |
| Font:                                  | Size:      | Insert Variable |
| Arial 👻                                | 10 💌       | B Z U           |
| Back color                             | Alignment  | Back style:     |
| Fore color<br>Size to fit<br>Word wrap | 000<br>000 | Transparent 👻   |
|                                        |            |                 |
|                                        |            |                 |

Our application has simple HMI with numeric and text fields. Numeric field connects to plc tag (TI\_001.Val) and Text field shows us tag name. In the second part of the laboratory, we will know how to create a process object with name and value automatically with PlantPax library.

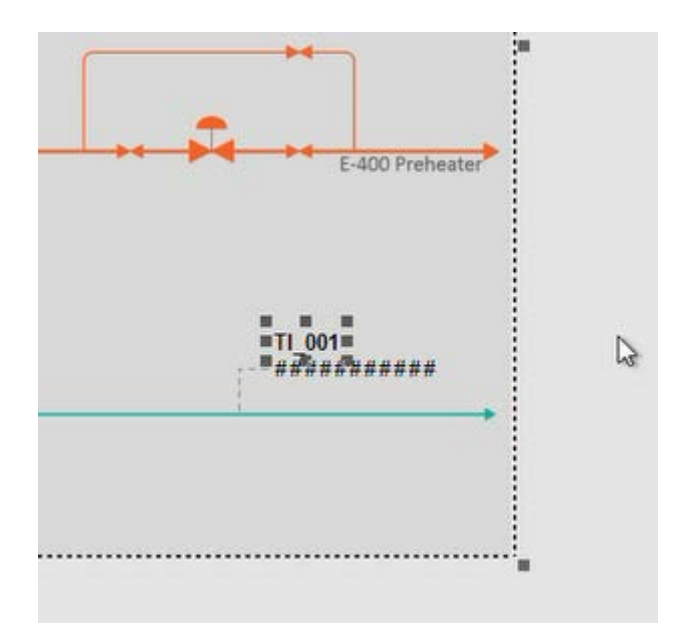

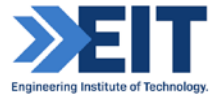

Step 10. Runtime in FactoryTalk.

We can check our connection between numeric object and plc tag in FactoryTalk. We need to start "Test display" mode.

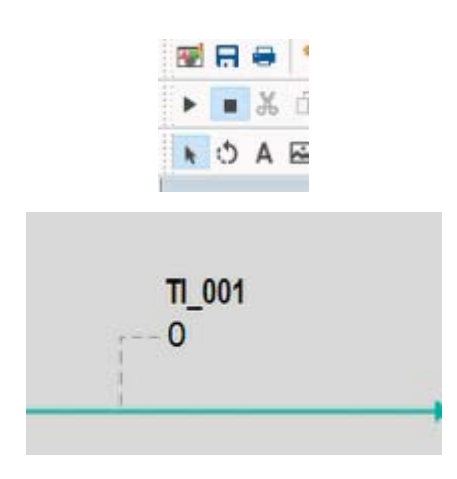

Step 11. Make runtime application.

Start "Launch SE client"

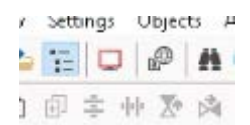

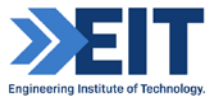

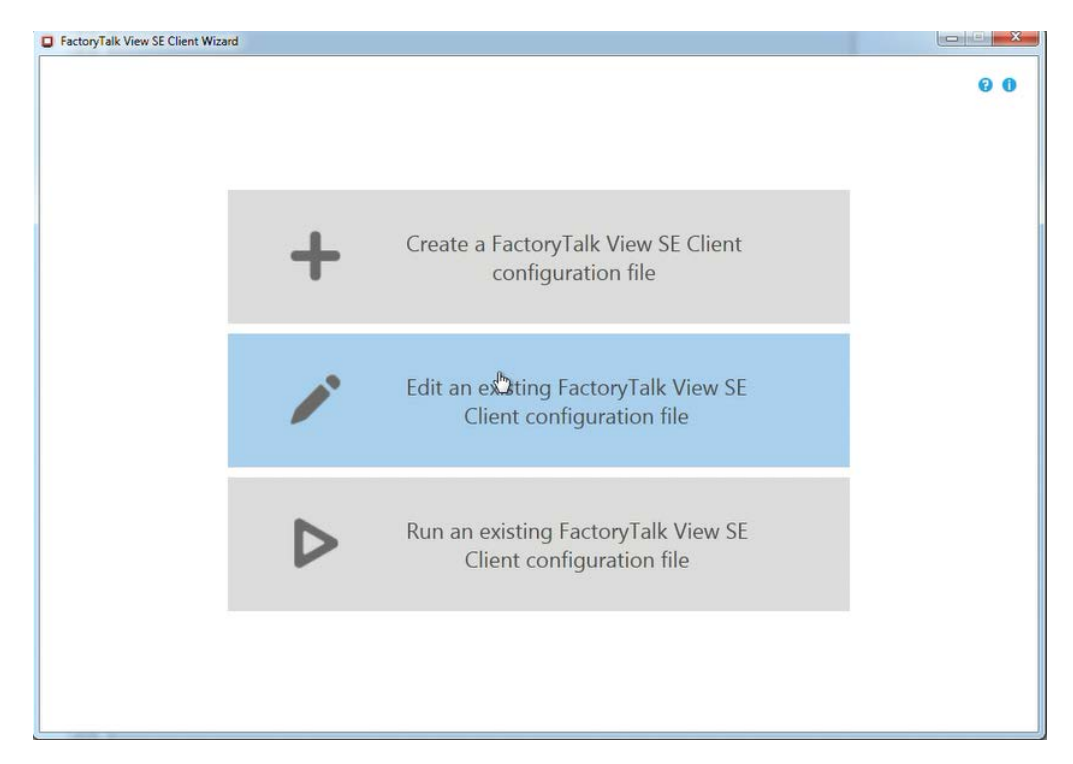

Call your runtime, in our laboratory our application calls "EIT\_Rockwell\_1"

| FactoryTalk View SE Client Wizard |                        |                        |          |
|-----------------------------------|------------------------|------------------------|----------|
| 1. File name and location         | File name and location | on                     | 0        |
|                                   | Client file name:      | EIT_Rockwell_1         |          |
|                                   | Store location:        | C:\Users\Engin\Desktop |          |
|                                   |                        |                        | Continue |
|                                   |                        |                        | Conti    |

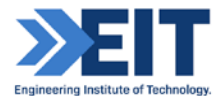

Select application type, choose FactoryTalk application and language for our runtime. Select initial display and click "run" to start runtime application.

| 2. Startup components       Application type:       Network Distributed       Network Station       Iscal Station         Connect to the application       Ell_Bockwell_1            Initial lenguage:       Englah (United States), en-U5           Startup components       Hill server name:           Initial display:       ESE0_SYSTEM           Initial display:       ESE0_SYSTEM           Startup nazor:             Shutdown macro:             3. Advanced settings                               |
|----------------------------------------------------------------------------------------------------|
| 2. Startup components     Connect to the application     EIT_BockeelL1       Initial language:     English (United States), en-US      Startup components     HMI server name:     //IT_RockeelL1     ··     Initial display:     EEG_SYSTEM     ··     Display parameters:     Initial display:     Startup nacro:     Shutdown macro:     ··     Shutdown macro:     ··                                                                                                    |
| Contect to the application     III peckwell_1     •       Initial inguage:     English (United States), en-U5     •       Startup components     Hill server name:     •       /ATT, Rockwell_1     •     •       Initial display:     FED_SYSTEM     •       Display parameters:     •     •       Initial client kay:     •     •       Shutdown macro:     •     •                                                                                                    |
| Initial inguage:       English (United States), en-US       ~         Startup components:       Hill sever name:       ~         Aff. Rockwell 1       ~       ~         Initial display:       FEE0_SYSTEM       ~         Display parameters:       ~       ~         Initial diserters:       ~       ~         Startup macroi       ~       ~         Sturtup macroi       ~       ~         Sturtup macroi       ~       ~         Sturtup macroi       ~       ~         Sturtup macroi       ~       ~ |
| Startup components         Hill savor name:         /ETI Rodovel_1         Initial display:         Itial display:         Display parameters:         Initial display:         Startup macroi:         Startup macroi:         Startup macroi:         Startup macroi:         Startup macroi:         Startup macroi:                                                                                                    |
| Hill server name:         AET_Rockwell_1         Initial display:         EED_SYSTEM         Display parameters:         Initial display:         Startup macro:         Startup macro:         Shutdown macro:                                                                                                    |
| Advanced settings                                                                                                    |
| Initial display:       FEED_SYSTEM       ~         Display parameters:                                                                                                    |
| 3. Advanced settings                                                                                                    |
| 3. Advanced settings                                                                                                    |
| 3. Advanced settings                                                                                                    |
| Shutdown macro: •                                                                                                    |
| Shutdown macro: ~                                                                                                    |
| 3. Advanced settings                                                                                                    |
|                                                                                                    |
| Back to home     Advanced     Save     Run                                                                                                    |
| H at                                                                                                    |

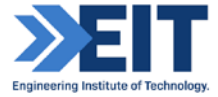

Cen DenAt

11\_001 D

From off-Spec R

Display FEED\_SYSTEM

Hot oil a

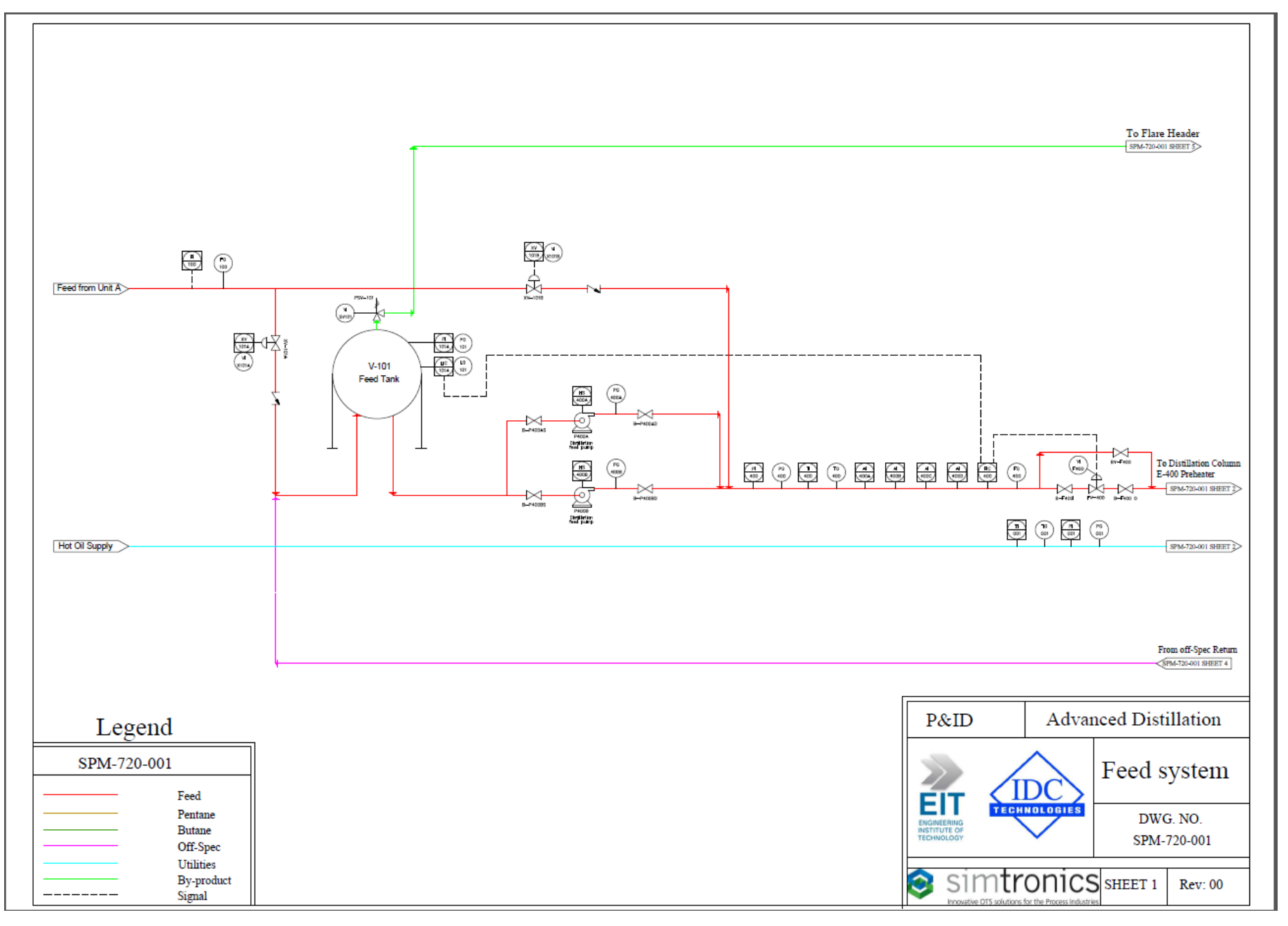